## ViVa Visibility for Vaccines

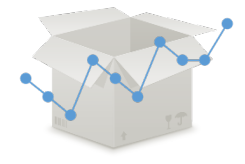

## **QUICK REFERENCE: Managing Country Products**

ViVa now

enables a focal point in each country to become a country admin. The country admin can manage products in the country in ViVa without contacting the ViVa Project team to request these changes.

| - | ~ |
|---|---|

From the Location Overview page, click on the "Admin" tab.

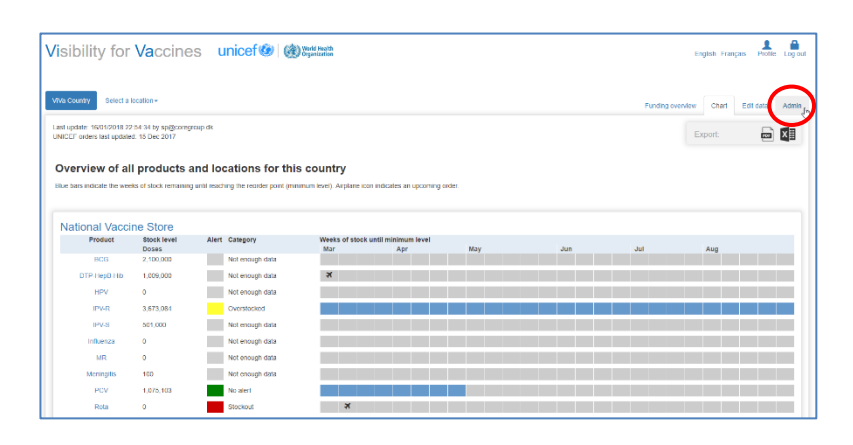

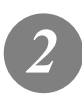

From the Admin page, click on "Manage Products."

| sources         | •       |                                |                                |                |                       | Funding overvi        | ew Chart Edit da |
|-----------------|---------|--------------------------------|--------------------------------|----------------|-----------------------|-----------------------|------------------|
| anage users     |         |                                |                                |                |                       |                       | Export:          |
| lanage products | Latoral | users created for this country |                                |                |                       |                       | _                |
|                 | Admin   | Full name                      | Username                       | Country Access | Created               | Lasticsin             | Locked           |
|                 | 0       | John Doe                       | jdoe 76@unicet org             | Read Access    | 12/15/2017 4:21:13 PM | Never                 | e car            |
|                 | •       | WVa Country User               | maganoet.org                   | Read Access    | 12/14/2017 1:57:47 PM | 12/18/2017 2:29:24 PM | ef Edit          |
|                 | œ       | Demo User                      | demo@vivaplatform.org          | Administrator  | 12/14/2017 1:52:56 PM | 3/6/2018 2:13:29 PM   | ef Edt           |
|                 | •       | Anthony Hernandez              | ahernandez19@unicef.org        | Write Access   | 12/18/2017 2:28:20 PM | 12/18/2017 2:29:10 PM | e Edt            |
|                 | 0       | George Washington Smith        | gwashingtonsmith 12@unicof.org | Write Access   | 12/18/2017 2:30:50 PM | 12/18/2017 2:31:10 PM | e Lat            |
|                 |         |                                | Interdep Trusteel and          | Dand Access    | INTERNET LENGT DIE    | 100110001100001004    | ~                |

You will see a list of all available vaccines in the left column. In the right column, you will see the vaccines that are currently used in ViVa for your country.

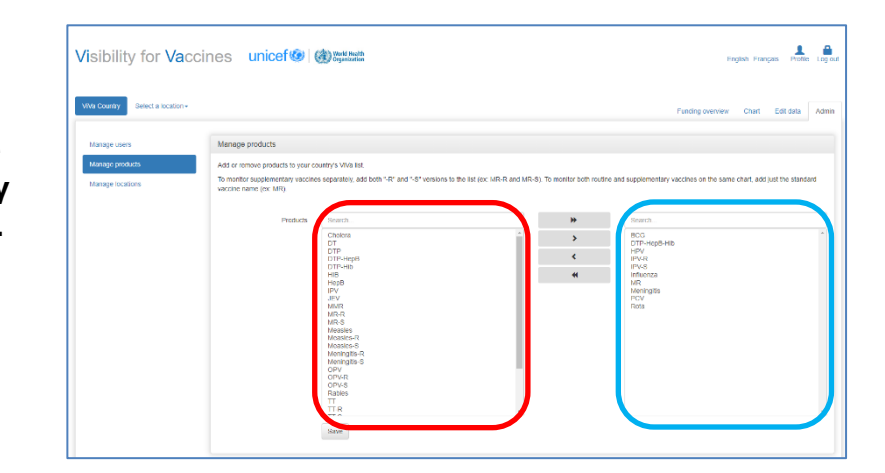

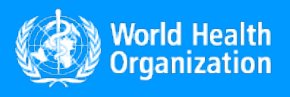

www.vivaplatform.org

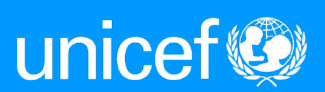

4

To add a new vaccine to the country in ViVa, select the product name in the left column and click on the right arrow to move the product to your current listing. The new vaccine will now appear in the right column. You must click "save" to confirm before exiting.

| isibility for Vacci                                 | nes unicef 🎯   🍕                                                                                           | Bord Health<br>Organization                                                                                                    |                                       |                                                                                                    | English Français Picture Logio                  |
|-----------------------------------------------------|----------------------------------------------------------------------------------------------------|----------------------------------------------------------------------------------------------------|---------------------------------------|----------------------------------------------------------------------------------------------------|-------------------------------------------------|
| National Vaccine Store +                            | Select a product+                                                                                          |                                                                                                    |                                       |                                                                                                    | Charl Edit data Admin                           |
| Manage users<br>Manage products<br>Manage locations | Manage products Add or remove products to your ceu To montor supplementary vaccines vaccine name (ec: MR). | ntry's VVa list.<br>separately, add both "-R" and "-S" versions                                                                                                    | to the list (ex. MR-R and MR-S). To r | nonifor both roufine and supplementary va                                                                                                    | ocises on the same chart, add just the standard |
|                                                     | Podet                                                                                                    | Strenth.           Hogs<br>RVV           VDVI           VDVI </th <th></th> <th>South<br/>South<br/>Control (1)<br/>Control (1)</th> <th></th> |                                       | South<br>South<br>Control (1)<br>Control (1) |                                                 |

Please note, if you are monitoring routine and supplementary vaccines separately, you must add both the R and S versions to your list. If you are monitoring the stocks together, then you can use just the vaccine name.

| Products | Search                                                                                                    |
|----------|----------------------------------------------------------------------------------------------------|
|          | HepB<br>IPV<br>JEV<br>MMR<br>MR-S<br>Measles-S<br>Meningitis-R<br>Meningitis-R<br>Meningitis-S<br>OPV<br>OPV-R<br>OPV-S<br>Rables<br>TT<br>TT-S<br>TT-S<br>T4-S<br>YF-R<br>YF-S<br>V |
|          | Save                                                                                                    |
|          |                                                                                                    |

The new vaccine will now appear first in the "Overview of all products for this location" page.

To remove an existing vaccine, return to the "Manage Products" page, select the product name in the right column and click the left arrow to remove the product from your current listing. The new

| erview of all product                         | s for this lo    | ocation                                 |                   |                                           |                  |                                         |                 |
|-----------------------------------------------|------------------|-----------------------------------------|-------------------|-------------------------------------------|------------------|-----------------------------------------|-----------------|
| ucts are sorted based on alert priority.      |                  |                                         |                   |                                           |                  |                                         |                 |
|                                               |                  |                                         |                   |                                           |                  |                                         |                 |
|                                               |                  |                                         |                   |                                           |                  |                                         |                 |
|                                               |                  |                                         |                   |                                           |                  |                                         |                 |
|                                               |                  |                                         |                   |                                           |                  |                                         |                 |
|                                               | at an analy days |                                         | (Inclusion)       |                                           | Commented a      |                                         | Constanting of  |
| 11                                            | is secondly over | Rota                                    | and and a         | IPV-R                                     | Unitedited       | Measles                                 | Crestocker      |
| Not enough data to calculate carrieri situate |                  | order immediately                       | IONTE PINOR & HWY | Oversidonal Consider Lacing Convolve      | water.           | CAREADAD COSIDE SIDIL CONTON            | ACCOUNT.        |
| Stock (doses)                                 | 0                |                                         |                   | Stock (doses)                             | 3,673,084        | Stock (doses)                           | 3,691,97        |
| Stock (months)                                | 0                | Stock (doses)                           | 0                 | Stock (months)                            | 14               | Stock (months)                          | 1               |
| Time to minimum (weeks)                       | 0                | stock (months)                          | 0                 | Time to minimum (weeks)                   | 416471           | Time to minimum (weeks)                 | 41647           |
| Time to stockout (weeks)                      | 0                | Time to minimum (weeks)                 | 0                 | Time to stockout (weeks)                  | na               | Time to stockout (weeks)                | r               |
|                                               |                  | Time to stockow (weeks)                 | U                 |                                           |                  |                                         |                 |
| Next confirmed order:                         | News             | Next confirmed order:                   |                   | Next confirmed order:                     | News             | Next confirmed order:                   |                 |
| Doses and Reference                           | None             | Estimated arrival                       | 17 Mar 2018       | Doses and Reference                       | None             | Doses and Reference                     | Nor             |
|                                               |                  | Doses and Reference                     | 500,000           |                                           |                  |                                         |                 |
| Next forecasted order:                        |                  |                                         |                   | Next forecasted order:                    |                  | Next forecasted order:                  |                 |
| Date                                          | None             | Next forecasted order:                  |                   | Date                                      | None             | Date                                    | Nor             |
| Doses                                         | None             | Date                                    | None              | Doses                                     | None             | Doses                                   | Non             |
|                                               |                  |                                         |                   |                                           |                  |                                         |                 |
|                                               |                  |                                         |                   |                                           |                  |                                         |                 |
|                                               |                  |                                         |                   |                                           |                  |                                         |                 |
|                                               |                  |                                         |                   |                                           |                  |                                         |                 |
|                                               |                  |                                         |                   |                                           |                  |                                         |                 |
| BOV                                           | No elect         | 800                                     | Not consult faith | DTB Man B Mile                            | Not carried data | Influenza                               | Not shough data |
| No aierl detected for the upcoming period     |                  | Net enough data to calculate current st | uation            | Not enough data to calculate current situ | alon             | Not enough data to calculate current sh | union .         |
|                                               |                  |                                         |                   |                                           |                  |                                         |                 |
| Stock (doses)                                 | 1,076,103        | Stock (doses)                           | 2,100,000         | Stock (doses)                             | 1,008,000        | Stock (doses)                           |                 |
| Stock (months)                                | 4                | Stock (months)                          | 0                 | Stock (months)                            | •                | Stock (months)                          |                 |
| These day and a factor of the strength        | 7                | Time to minimum (weeks)                 | 418471            | Time to minimum (weeks)                   | 416471           | Time to minimum (weeks)                 |                 |
| Time to minimum (weeks)                       |                  | Time to stockout (weeks)                | 80                | Time to stanbard lamaks)                  | na               | Time to stockout (weeks)                |                 |
| Time to stockout (weeks)                      | 19               |                                         |                   | (weeks)                                   |                  |                                         |                 |
| Time to stockout (weeks)                      | 19               | Next confirmed order:                   |                   | Next confirmed order                      |                  | Next confirmed order:                   |                 |

vaccine will now appear in the left column. You must click "save" to confirm before exiting.

*Please note that adding a vaccine will not automatically create alert levels or recommendations. You must input the stock count for ViVa to calculate the current situation.* 

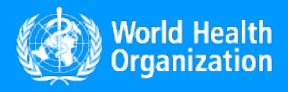

www.vivaplatform.org

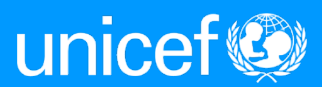